# Архиватор ByteFuse Руководство по установке

Инструкция предназначена для пользователей Архиватора ByteFuse.

Инструкция содержит описание последовательности действий по установке, настройке и удалению Архиватора ByteFuse.

| Введение                        | 2 |
|---------------------------------|---|
| Назначение и область применения | 2 |
| Технические требования          | 2 |
| Комплект поставки               | 2 |
| Поддерживаемые форматы          | 3 |
| Установка                       | 4 |
| Удаление                        | 6 |
| Техническая поддержка           | 9 |
|                                 |   |

#### Введение

Архиватор ByteFuse предназначен для работы с архивами электронных документов.

## Назначение и область применения

Архиватор ByteFuse предназначен для упаковки одного или нескольких файлов в единый файлархив для удобства переноса и/или хранения данных.

Архиватор ByteFuse обеспечивает выполнение следующих функций:

- упаковка одного или нескольких файлов и/или каталогов в единый файл-архив;
- распаковка одного или нескольких файлов и/или каталогов из единого файла-архива;
- просмотр содержимого (перечня файлов и/или каталогов) единого файла-архива;
- создание, просмотр и распаковка архивов, защищённых паролем, а также многотомных архивов;
- расширение перечня поддерживаемых форматов архивов через подключение сторонних библиотек;
- создание, переименование и удаление файлов и/или каталогов;
- настраиваемая интеграция с программной оболочкой операционной системы (контекстные меню, файловые ассоциации).

#### Технические требования

Требования к программному и аппаратному обеспечению представлены в таблице ниже:

| Операционная система  | Windows 8/8.1/10 32/64 bit                                         |
|-----------------------|--------------------------------------------------------------------|
| Частота процессора    | 1 ГГц или выше                                                     |
| Оперативная память    | 1 ГБ (для 32-разрядной системы)<br>2 ГБ (для 64-разрядной системы) |
| Дисковое пространство | 200 Мб                                                             |

**Примечание:** Для установки Архиватора ByteFuse необходимы права администратора. Если у вас их нет, обратитесь к администратору в вашей организации.

#### Комплект поставки

Архиватор ByteFuse поставляется в виде инсталляционного пакета (исполняемого файла формата exe).

## Поддерживаемые форматы

Архиватор ByteFuse поддерживает проприетарный алгоритм архивации данных в формате bf. Дополнительно пользователь может добавить поддержку альтернативных алгоритмов архивации данных путем добавления соответствующих модулей.

## Установка

Для того, чтобы установить Архиватор ByteFuse, необходимо выполнить следующие действия:

- 1. Перейдите по ссылке https://www.bytefuse.ru/download/1.3.1.exe, чтобы запустить скачивание актуальной версии инсталляционного пакета на жесткий диск вашего компьютера.
- 2. Запустите инсталляционный пакет на выполнение.

Для его запуска необходимы права администратора. Если у вас их нет, обратитесь к системному администратору.

3. Укажите путь к папке, в которую вы намерены установить Apxиватор ByteFuse с помощью кнопки **Обзор**:

| ина Установка ByteFuse 1.3.1                                                                                                    | _                  |               | $\times$     |
|----------------------------------------------------------------------------------------------------|--------------------|---------------|--------------|
| Выбор папки установки<br>Выберите папку для установки ByteFuse 1.3.1.                                                                                       |                    |               | BYTE<br>FUSE |
| Программа установит ByteFuse 1.3.1 в указанную папку. Чтобы ус<br>приложение в другую папку, нажмите кнопку "Обзор" и укажите е<br>"Далее" для продолжения. | тановит<br>е. Нажм | гь<br>ите кно | пку          |
| Папка установки  C:\Program Files\ByteFuse\                                                                                                    | 06:                | 30p           |              |
| Требуется на диске: 170.4 Мбайт<br>Доступно на диске: 12.2 Гбайт                                                                                            |                    |               |              |
| ByteFuse Дале                                                                                                    | e >                | Отт           | иена         |
| Рисунок 1                                                                                                    |                    |               |              |

4. Выберите параметры установки и нажмите на кнопку Установить:

| изт Установка ByteFuse 1.3.1                                    |                | _    |     | ×            |
|-----------------------------------------------------------------|----------------|------|-----|--------------|
| Параметры<br>Выбирете параметры установки программы             |                |      |     | BYTE<br>FUSE |
| Связать программу с поддерживаемыми<br>Использовать плагин 7zip | и расширениями |      |     |              |
| ByteFuse                                                        | < Назад Устано | вить | Отм | ена          |
| Рисун                                                           | ок 2           |      |     |              |

5. После завершения установки нажмите на кнопку Готово:

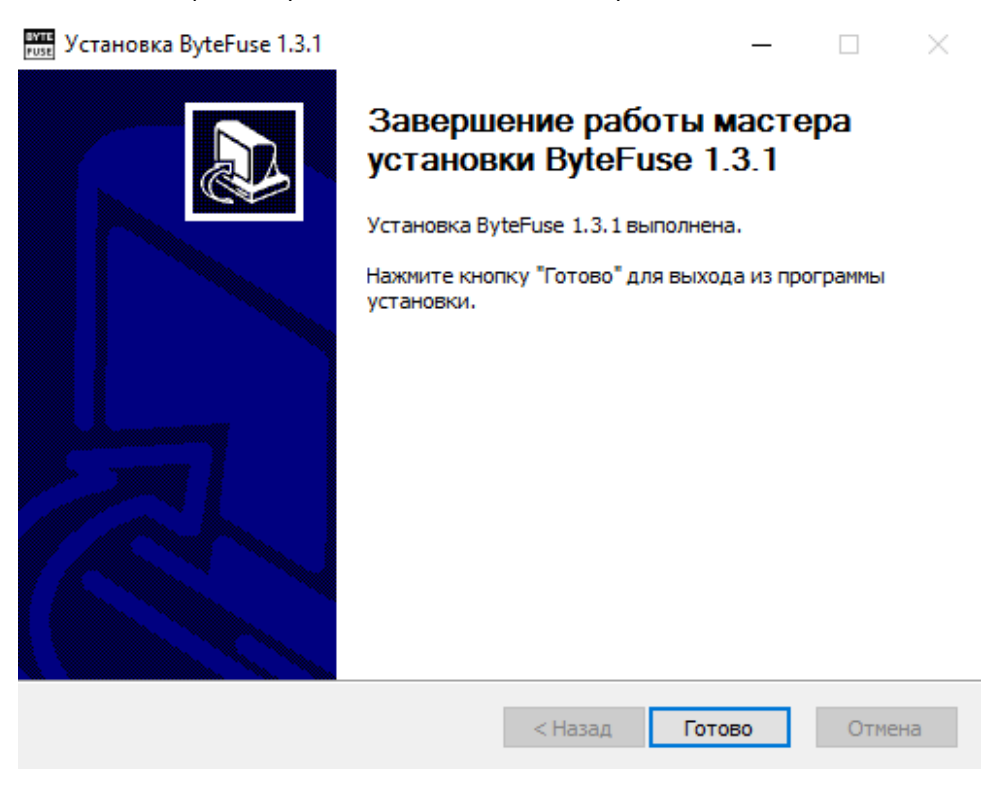

Рисунок 3

## Удаление

Для того, чтобы удалить Архиватор ByteFuse, необходимо выполнить следующие шаги:

1. В меню Пуск выберите пункт Панель управления:

|   | Командная строка (администратор)           |
|---|--------------------------------------------|
|   | Диспетчер задач                            |
| × | Панель управления                          |
|   | Проводник                                  |
|   | Найти                                      |
|   | Выполнить                                  |
|   | Завершение работы или выход из системы 💦 🗦 |
|   | Рабочий стол                               |
| I | רם 🧧                                       |

Рисунок 4

2. В открывшемся окне выберите пункт Удаление программы:

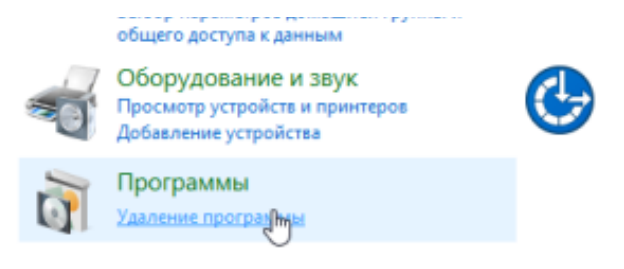

Рисунок 5

3. В открывшемся списке выберите строку с названием ByteFuse и нажмите на кнопку Удалить:

## Удаление или изменение программы

Для удаления программы выберите ее в списке и ще. "Восстановить".

| Упорядочить 🔻 Удалить                                |   |
|------------------------------------------------------|---|
| Имя                                                  | L |
| ■ ByteFuse 1.3.1                                     |   |
| 📀 Google Chrome                                      | ( |
| Microsoft Visual C++ 2015-2019 Redistributable (x64) | I |

Рисунок 6

4. В запустившемся мастере удаления нажмите кнопку Удалить:

| В Удаление ВуteFuse 1.3.1 − □ ×                                   |                                            |                  |          |         | ×   |
|-------------------------------------------------------------------|--------------------------------------------|------------------|----------|---------|-----|
| Удаление ByteFuse 1.3.1<br>Удаление ByteFuse 1.3.1 из компьютера. |                                            |                  |          | 8       |     |
| Программа ByteFuse<br>чтобы удалить про                           | : 1.3.1 будет удалена из вашего<br>грамму. | о ПК. Нажмите кі | нопку "У | далить" | ,   |
| Удаление из:                                                      | C:\Program Files\ByteFuse\                 |                  |          |         |     |
| ByteFuse ————                                                     |                                            | Удал             | ΊТЬ      | Отме    | ена |
|                                                                   | Рисуно                                     | к 7              |          |         |     |

5. Для завершения процесса удаления файлов с вашего компьютера необходимо перезагрузить компьютер. Нажмите на кнопку **Готово** в окне завершения работы мастера удаления:

| 🎯 Удаление ByteFuse 1.3.1 | - 🗆 ×                                                                                                    |
|---------------------------|----------------------------------------------------------------------------------------------------|
|                           | Завершение работы мастера<br>удаления ByteFuse 1.3.1<br>Для завершения удаления ByteFuse 1.3.1 нужно<br>перезагрузить компьютер. Хотите сделать это сейчас? |
|                           | <ul> <li>Да, перезагрузить ПК сейчас</li> <li>Нет, я перезагружу ПК позже</li> </ul>                                                                        |
|                           | < Назад Готово Отмена                                                                                                    |

Рисунок 8

## Техническая поддержка

При возникновении проблем с установкой Архиватора ByteFuse обратитесь в службу технической поддержки.

Запросы на техническую поддержку принимаются с помощью следующих средств связи:

- по электронной почте на адрес helpdesk@bytefuse.ru;
- по телефону +7-977-3818279.